### IFHRMS-Number Statement Procedure - 2022-23

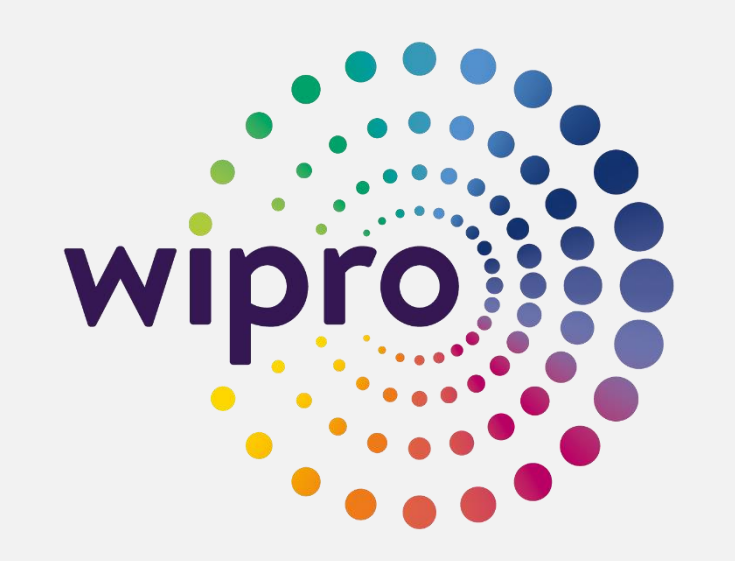

Prepared By Samaya Muthukumaran P, Application Support Engineer 08-Sep-2021

Verified By Subba Rao Koppolu, Technical Lead 08-Sep-2021

Approved By R.Narasimha Ragavan Deputy Secretary(IFHRMS) 09-Sep-2021

Sensitivity: Internal & Restricted

### Number Statement Instruction From Finance Department

• Letter No35144/BG-I2021-1,dated 7<sup>th</sup> September 2021

#### APPENDIX - I

#### Methodology adopted in the IFHRMS for calculation figures in Forms II & Illof the Number Statement

- The system will calculate the Pay for 2 years (i.e. RE of Current Financial Year 2021-22 and BE of Next Financial Year 2022-23) for all the incumbent employees (called as 'Active Assignment' in the IFHRMS) based on the 'standard value' on the given cut-off month/ date. <u>31-07-2021</u>
- 2. The calculation of pay will also take into consideration the next date(s) of increment(s) during the two year period from April 2021 to March 2023.
- 3. The system will accordingly revise the HRA and CCA slabs as well based on the basic pay after the increment(s).
- 4. If in case, the increment or the fixation due in the previous period is not sanctioned or updated, the system will not make back dated calculations and will assume thepay on the cut-off month/ date, as the actual pay due and accordingly work out the future earnings.
- The system will not consider the Selection Grade and Special Grade pay hike during the course of the two year period April 2021 – March 2023.
- The employees in transit (i.e. relieved from one office and not joined in the new office) and the employees on training and under suspension will not be part of the Number Statement.

- 7. Further, the leave salaries will also be not part of the Number Statement since the system reckons the persons in position only.
- 8. In the case of retirement of an employee in the middle of the financial year, the system will calculate pay till the end of the year.
- 9. The system will generate the Number Statement for the employees under the regular and the special time scales of pay only.
- 10. The system will not generate the Number Statement for the persons engaged on Contract basis and paid under the Detailed Head 333 PPSS or 302 Wages. Hence, the Number Statement for Annexure-II(c) Statement of Pay – Consolidated/ Fixed Pay shall be furnished by the DDOs to the respective higher authorities for consolidation and the HoDs shall send a single statement in the prescribed format.
- 11. In respect of Other Allowances, though there are round 80 different types of allowances attached to monthly salary of employees of different departments, there is only a single accounting code (i.e. 304 Other Allowances) and capturing of this information is not feasible in the IFHRMS. Hence, the Annexure-III(d) – Other Allowances shall be furnished by the DDOs to the respective higher authorities for consolidation and the HoDs shall send a single statement in the prescribed format.

### Number Statement Instruction From Finance Department

Letter No35144/BG-I2021-1,dated 7<sup>th</sup> September 2021

#### Further Action to be taken at each DDO level in verifying the Number Statement and working out the requirement of funds in the RE 2021-22/ BE 2022-23 for the salary related heads of accounts

- 12. The Number Statement formats (except Annexure II(c) and Annexure III(d)) will be made available to the respective DDOs from 08.09.2021 to 15.09.2021.
- 13. In addition, the head of account-wise break-up details of the employees considered in the Number Statement will be made available to the respective DDOs as per the enclosed format (Appendix IA) and the same shall be verified and necessary corrections carried out in the system after getting clearance from the respective Treasuries/ PAOs attached to the DDOs.
- 14. Variations if any found in the Number Statement/ employee details shall be brought to the notice of the connected Treasury/ PAO and suitable corrections shall be carried out to fetch the factual position.
- 15. The verified and updated Number Statement generated from the system shall be duly signed by the respective DDOs and submitted to the higher authorities for consolidation and forwarding to the HoDs.
- 16. The Number Statement generated figures will be auto-populated in the IFHRMS under the 'Due' columns of RE and BE, from the DDOs and upto the HoDs.

- 17. For the **requirement of additional funds** (like training posts/ Selection Grade/ Special Grade/ Arrears of Pay and Allowances/ Subsistence Allowance/ Leave salary/ etc.) **or reductions** (due to absconding/ suspension/ disbandment/ redeployment/ etc. after the cut-off date) to the IFHRMS generated figures shall be worked out in the separate model format (Appendix IB) to be provided along with employees break-up details.
- 18. Thus, the finalized budgetary requirements, taking into consideration the NS figures and the additional fund requirements, shall be filled by the DDOs in the RE 2021-22/ BE 2022-23 proposal columns. The system has the feature to upload the working sheets as well.

#### Action to be taken at the HoD levelin verifying the Number Statement and working out the requirement of funds in the RE 2021-22/ BE 2022-23 for the salary related heads of accounts

- 19. The HoDs will be facilitated with the Number Statement for the department as a whole from 16.09.2021 to 20.09.2021 for scrutiny. In addition, the excel dump of the data will also be provided to the HoDs in the three formats (Appendix IC to IE)attached herewith to verify the DDO-wise/ Post-wise data.
- 20. The HoD shall complete the verification and updation process by 20.09.2021 in consultation with the e-Team/ CTA and finalize the Number Statement by 20.09.2021, duly taking into consideration the Point No.15 above.

### Number Statement Instruction From Finance Department

Letter No35144/BG-I2021-1,dated 7<sup>th</sup> September 2021

- 21. The finalized Number Statement shall be submitted by the HoDs along with the Budget proposals and the fixing of the final numbers will be the top of the agenda during the DCB meetings and it will be discussed and finalized first.
- 22. The figures so finalized will form the basis for future post creations/ filling up of vacancies/ etc. and the system of calling for of 'Number Statements' will be gradually dispensed with at an appropriate time in the future.
- 23. Therefore, the HoDs shall take utmost care in finalizing the Number Statement figures, notably the total posts sanctioned both permanent and temporary.
- 24. Simultaneously, the HoDs shall also concentrate on the amounts proposed by the DDOsfor the Salary related heads of accounts in the RE 2021-22/ BE 2022-23, taking into consideration the Points 6 to 18 above.
- 25. In addition, the HoDs will also be responsible for estimating the additional fund requirements or the reduction in the expenditure based on the action initiated for filling up of the vacant posts through direct recruitment/ revision in the scales of pay to a particular category or post including anticipated arrear if any to be paid/ proposals for disbandment of posts/ etc.

- 26. Thus, the RE 2021-22/ BE 2022-23 proposals for the salary related heads of accounts shall be the responsibility of the HoDs and the same shall be supported by the Number Statement and the working sheets.
- 27. The HoDs shall specifically communicate the relevant portion of this guideline to their subordinate level officers and direct them to fully go through process and accordingly propose the correct Number Statement and send the RE/ BE proposals.

S. KRISHNAN, Additional Chief Secretary to Government.

// True copy //

#### **IFHRMS URL:**

➤ Kindly Navigate to <u>https://www.karuvoolam.tn.gov.in</u> and Click on **Sign In** 

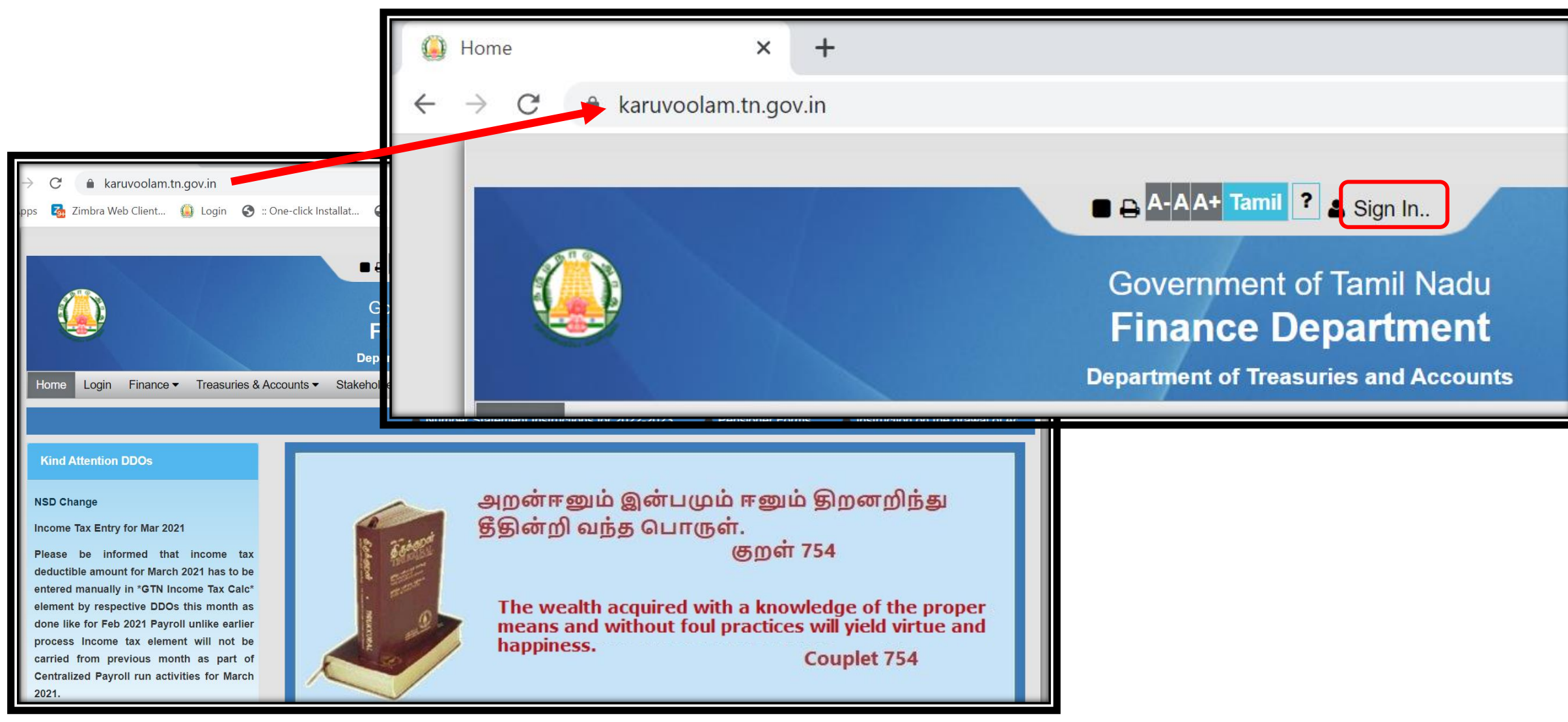

Sensitivity: Internal & Restricted

#### **Login Screen:**

### Kindly Provide User ID and Password of (DDO/Bill Approver) and Click on Sign In Button

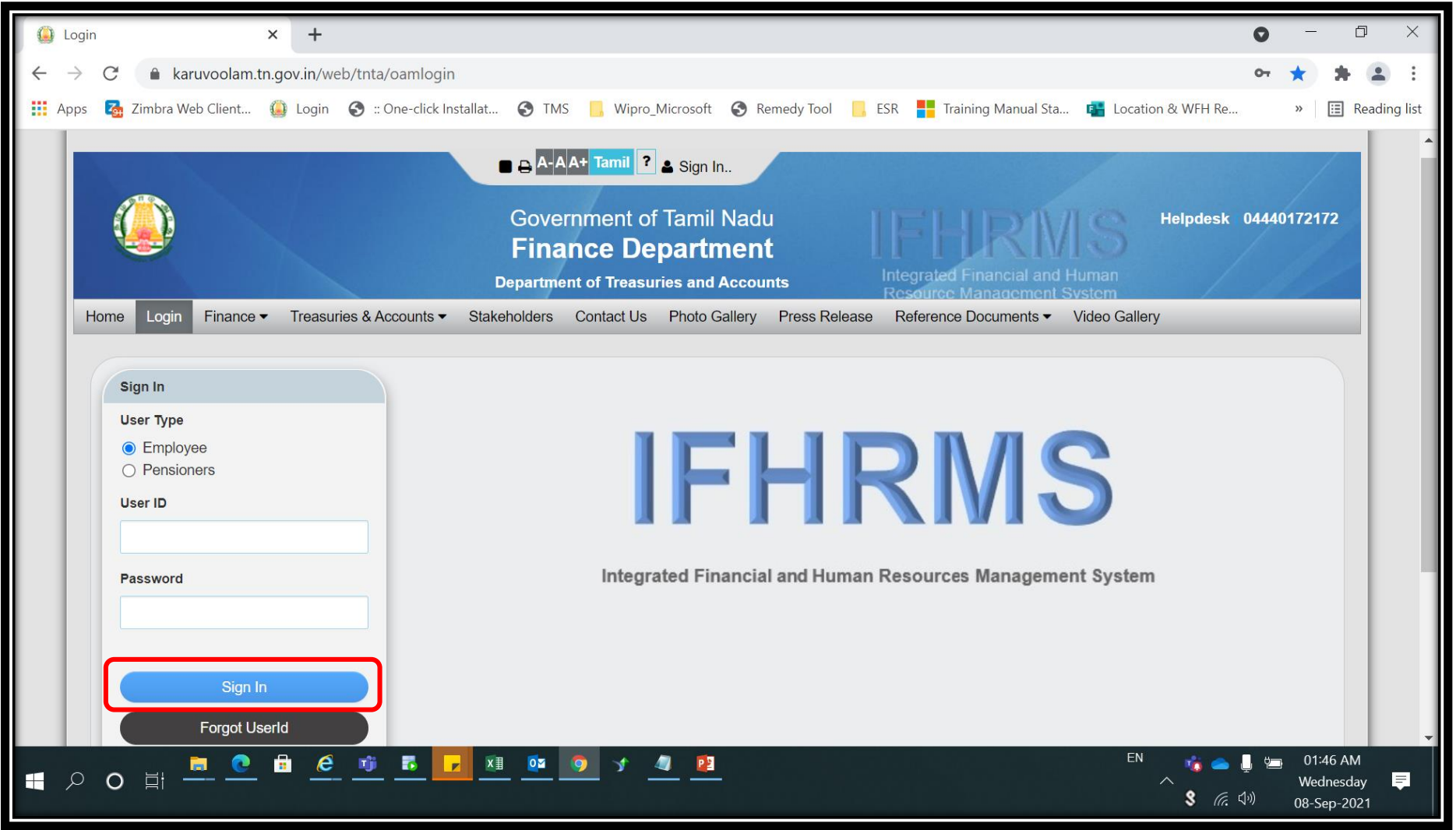

Sensitivity: Internal & Restricted

### **Login Screen:**

- $\succ$  Now User will get the Screen shown below.
- Click on Number Statement Tab Highlighted in Screenshot

| CODE Home Login Finance - Treasuries & Accounts                                                                                                    | A-A+ Tamil     160105112     Government of Tamil Nadu     Finance Department     Department of Treasuries and Accounts     Stakeholders     User Manual     Contact Us     Photo Gallery     Press Release     Reference Documents     Reports |
|----------------------------------------------------------------------------------------------------|----------------------------------------------------------------------------------------------------|
| Chat with Help Desk Issue Registration Video Gal                                                                                                    | llery Number Statement                                                                                                    |
|                                                                                                    | Number Statement Instructions for 2022-2023                                                                                                    |
| Kind Attention DDOs                                                                                                    |                                                                                                    |
| NSD Change<br>Income Tax Entry for Mar 2021<br>Please be informed that income tax<br>deductible amount for March 2021 has to be<br>entered manually in *GTN Income Tax Calc*<br>element by respective DDOs this month as | அறன்ஈனும் இன்பமும் ஈனும் இறனறிந்து<br>தேதன்றி வந்த பொருள்.<br>குறள் 754                                                                                                    |

## **DDO Reports:**➢ Click on the DDO Reports Tab and User will get the Screen shown below

|                           | Finance Department<br>Department of Treasuries and Accounts         | Integrated Financial and Human<br>Resource Management System |         |
|---------------------------|---------------------------------------------------------------------|--------------------------------------------------------------|---------|
| Home Login Finance        | Stakeholders User Manual Contact Us Photo C Illery Number Statement | Gallery Press Release Reference Documents ▼                  | Reports |
| TNTA / Number Statement / |                                                                     |                                                              |         |
| Home                      | HOD REPORTS DDO REPORTS                                             |                                                              |         |
| Login                     | HOD Code                                                            | HOD Name                                                     |         |
| Finance                   | 01601                                                               | Finance Department - Secretariat                             |         |
| Treasuries & Accounts     | DDO Name                                                            | DDO Code                                                     |         |
| Stakeholders              | SECTION OFFICER BILLS, FINANCE DEP4                                 | 44010025<br>Report Format                                    |         |
| User Manual               | SELECT ~                                                            | PDF Format                                                   |         |
| Contact Us                | Generate Report                                                     |                                                              |         |
| Photo Gallery             |                                                                     |                                                              |         |
| Press Release             |                                                                     |                                                              |         |

#### **HOD Reports:**

Now Click on Report Type, there User will get the below options Abstract Report, Employee Details Report, Detailed Report

|                           | Finance Department<br>Department of Treasuries and Accounts       | Integrated Financial and Human<br>Resource Management System | 11/   |
|---------------------------|-------------------------------------------------------------------|--------------------------------------------------------------|-------|
| Home Login Finance        | Stakeholders User Manual Contact Us Photo Galery Number Statement | allery Press Release Reference Documents ▼ Rep               | ports |
| TNTA / Number Statement / |                                                                   |                                                              |       |
| Home                      | HOD REPORTS DDO REPORTS                                           |                                                              |       |
| Login                     | HOD Code                                                          | HOD Name                                                     |       |
| Finance                   | 01601                                                             | Finance Department - Secretariat                             |       |
| Treasuries & Accounts     | DDO Name                                                          | DDO Code                                                     |       |
| Stakeholders              | SECTION OFFICER BILLS, FINANCE DEP/<br>Report Type                | 44010025<br>Report Format                                    |       |
| User Manual               | SELECT V                                                          | PDF Format 🗸                                                 |       |
| Contact Us                | SELECT<br>Abstract Report<br>Employee Details Report              |                                                              |       |
| Photo Gallery             |                                                                   |                                                              |       |
| Press Release             |                                                                   |                                                              |       |

### **DDO Reports- Abstract Report:**

- Click on Abstract Report and Select Report Format.
- Here User will get 2 Options PDF Format and Excel
- Select the Required Report Format (Ex. Excel)
- Static Report which is Extracted on 31-July-2021

|                                                 | ■ A-AA+ Tamil ? 160105112 -<br>Government of Tamil Nadu<br>Finance Department<br>Department of Treasuries and Accounts | Helpdesk 04440172172<br>Integrated Financial and Human<br>Resource Management System |
|-------------------------------------------------|----------------------------------------------------------------------------------------------------|--------------------------------------------------------------------------------------|
| Home Login Finance                              | Stakeholders User Manual Contact Us Photo G                                                                            | Sallery Press Release Reference Documents ▼ Reports                                  |
| Chat with Help Desk Issue Registration Video Ga | allery Number Statement                                                                                                |                                                                                      |
| TNTA / Number Statement /                       |                                                                                                    |                                                                                      |
| Login                                           | HOD Code                                                                                                    | HOD Name                                                                             |
| Finance                                         | 01601                                                                                                    | Finance Department - Secretariat                                                     |
| Treasuries & Accounts                           | DDO Name                                                                                                    | DDO Code                                                                             |
| Stakeholders                                    | SECTION OFFICER BILLS, FINANCE DEP/<br>Report Type                                                                     | 44010025<br>Report Format                                                            |
| User Manual                                     | Abstract Report                                                                                                    | PDF Format                                                                           |
| Contact Us                                      | Generate Report                                                                                                    | PDF Format<br>Excel                                                                  |
| Photo Gallery                                   |                                                                                                    |                                                                                      |
| Press Release                                   |                                                                                                    | SULUTU                                                                               |

# **DDO Reports- Abstract Report:**➢ Now Click on **Generate Report**

|                                              | ■ ➡ A-A A+ Tamil ? ■ 160105112<br>Government of Tamil Nad<br>Finance Departmen<br>Department of Treasuries and Accou | t<br>Integrated Financial and Human<br>Resource Management System |
|----------------------------------------------|----------------------------------------------------------------------------------------------------|-------------------------------------------------------------------|
| Home Login Finance                           | ts ▼ Stakeholders User Manual Contact Us                                                                             | Photo Gallery Press Release Reference Documents   Reports         |
| Chat with Help Desk Issue Registration Video | Gallery Number Statement                                                                                             |                                                                   |
| TNTA / Number Statement /                    |                                                                                                    |                                                                   |
| Home                                         | HOD REPORTS DDO REPORTS                                                                                              |                                                                   |
| Login                                        | HOD Code                                                                                                    | HOD Name                                                          |
| Finance                                      | 01601                                                                                                    | Finance Department - Secretariat                                  |
| Treasuries & Accounts                        | Report Type                                                                                                    | Report Format                                                     |
| Stakeholders                                 | Abstract Report                                                                                                    | Excel                                                             |
| User Manual                                  |                                                                                                    |                                                                   |
| Contact Us                                   |                                                                                                    |                                                                   |
| Photo Gallery                                |                                                                                                    |                                                                   |
| Press Release                                | Otal Superior and and                                                                                                |                                                                   |

# **DDO Reports- Abstract Report:**➤ Sample Output for **Excel File**

| Fi                                                 | ے ہے<br>و | - ぐ -<br>- ぐ -<br>Home  | <del>∓</del><br>∓<br>Insert Page | e Layout         | Formulas       | Data                   | Review | DDO/<br>Macro Grou        | AbstractRe<br>ip View | Boo<br>port_08_09_202<br>Tell me w                      | k1 - Excel<br>1_01_52 [i<br>hat you wa | Compatik<br>ant to do  | vility Mod                   | e] - Excel            | ł         | *                     | Samaya Mu                        | uthukum               | E<br>Iaran P (APM                  | ■ — ■ — EA - iCORE              | -cis) A    | ×<br>Share |
|----------------------------------------------------|-----------|-------------------------|----------------------------------|------------------|----------------|------------------------|--------|---------------------------|-----------------------|---------------------------------------------------------|----------------------------------------|------------------------|------------------------------|-----------------------|-----------|-----------------------|----------------------------------|-----------------------|------------------------------------|---------------------------------|------------|------------|
| Past                                               | oard 5    | Arial <b>B</b> <i>I</i> | • 10<br><u>U</u> •               | • A A •          |                | ≫ •<br>€≣ •≣<br>Aligni | ₩ Wrap | Text<br>e & Center ▼<br>⊡ | Protect<br>Protection | General                                                 | ◆<br>€.0 .00<br>.00 →.0<br>Fo          | Eondition<br>ormatting | al Format<br>Table<br>Styles | as Cell<br>• Styles • | Linsert [ | Cells                 | at<br>∑ Auto<br>↓ Fill →<br>Clea | oSum •<br>Ar•<br>Edit | A<br>Z T & Find<br>Filter T Select | A Share <sup>-</sup> t ▼ File V | This Webex | × .        |
|                                                    | Sensiti   | ivity:                  | Internal and I                   | Jx<br>Restricted | 1              |                        |        |                           | Public                | Co                                                      | nfidential                             | Ir                     | nternal an                   | d Restricted          | 1         |                       |                                  |                       |                                    |                                 |            | ×          |
| 1<br>2<br>3<br>4<br>5<br>7                         | S NO      | <u> </u>                | DDO Code                         | <u> 85</u>       | DDC            | ) Name                 |        |                           | <u>, 14</u>           | L   M   N   Q<br>Abstract Report<br>o. of Sanctioned Po | ost                                    | <u> 0  T</u><br>No. (  | of Filled up                 | Post                  | 2         | <u>∧</u>   ∧.9<br>No. | . of Vacant Pc                   | ost                   |                                    |                                 | AK         | AL         |
| 8<br>10<br>11<br>12                                | 1         | ۲                       | 44010025                         | SECTI            | ON OFFICER BII | LLS, FINAN<br>TARIAT,  | ICE    | Permanent                 | Тетрогагу             | Total                                                   | Ori                                    | σina                   |                              | ₹<br>ta Hi            |           | n                     | Temporary                        |                       | Total                              |                                 |            |            |
| 13<br>15<br>16<br>17<br>18<br>19<br>20<br>21<br>22 |           |                         |                                  |                  | Grand t        | otal                   |        |                           |                       |                                                         | On                                     | gina                   |                              | ta m                  | uue       |                       |                                  |                       |                                    | )                               |            |            |
| 23<br>24<br>25<br>26<br>27                         | •         | Shee                    | et1 (+)                          |                  |                |                        |        |                           |                       |                                                         |                                        |                        |                              |                       |           |                       |                                  |                       |                                    |                                 |            | •          |

#### Sensitivity: Internal & Restricted

### **DDO Reports- Abstract Report:**

Select the Report Format as **PDF Format** and **Generate Report** 

|                           | ■ ➡ A-AA+ Tamil ? ■ 160105112 -<br>Government of Tamil Nadu<br>Finance Department<br>Department of Treasuries and Accounts | Helpdesk 04440172172<br>Integrated Financial and Human<br>Resource Management System |
|---------------------------|----------------------------------------------------------------------------------------------------|--------------------------------------------------------------------------------------|
| Home Login Finance        | s ▼ Stakeholders User Manual Contact Us Photo G<br>Ballery Number Statement                                                | allery Press Release Reference Documents ▼ Reports                                   |
| TNTA / Number Statement / |                                                                                                    |                                                                                      |
| Login                     | HOD REPORTS DDO REPORTS                                                                                                    |                                                                                      |
| Finance                   | 01601                                                                                                    | HOD Name<br>Finance Department - Secretariat                                         |
| Treasuries & Accounts     | DDO Name                                                                                                    | DDO Code                                                                             |
| Stakeholders              | SECTION OFFICER BILLS, FINANCE DEP/                                                                                        | 44010025<br>Report Format                                                            |
| User Manual               | Abstract Report                                                                                                    | PDF Format ~                                                                         |
| Contact Us                | Generate Report                                                                                                    | PDF Format<br>Excel                                                                  |
| Photo Gallery             |                                                                                                    |                                                                                      |
| Press Release             |                                                                                                    |                                                                                      |

# **DDO Reports- Abstract Report:**➤ Sample Output for **PDF File**

|      |                                                                                     |                                                                           |                                 | Ab | stract Report |           |                    |        |           |           |       |
|------|-------------------------------------------------------------------------------------|---------------------------------------------------------------------------|---------------------------------|----|---------------|-----------|--------------------|--------|-----------|-----------|-------|
|      | NO DDO Code DDO Name E Constructioned Post No. of Filled up Post No. of Vacant Post |                                                                           |                                 |    |               |           |                    |        |           |           |       |
| S.NO | DDO Code                                                                            | DDO Name                                                                  | Permanent<br>Temporary<br>Total |    |               | Permanent | Temporary<br>Total |        | Permanent | Temporary | Total |
| 1    | 44010025                                                                            | SECTION OFFICER BILLS, FINANCE<br>DEPARTMENT, SECRETARIAT,<br>Grand total |                                 |    |               | Origiı    | nal Da             | ata Hi | dden      |           | _     |
|      |                                                                                     |                                                                           |                                 |    |               |           |                    |        |           |           |       |

### **DDO Reports- Employee Details Report:**

Select Report Type as Employee Details Report and Click on Generate Report

|                                                                                              | Finance Department Department of Treasuries and Accounts                      | Integrated Financial and Human<br>Resource Management System |
|----------------------------------------------------------------------------------------------|-------------------------------------------------------------------------------|--------------------------------------------------------------|
| Home Login Finance 		 Treasuries & Account<br>Chat with Help Desk Issue Registration Video G | rs  ▼ Stakeholders User Manual Contact Us Photo G<br>Gallery Number Statement | Gallery Press Release Reference Documents ▼ Reports          |
| TNTA / Number Statement / Home                                                               | HOD REPORTS DDO REPORTS                                                       |                                                              |
| Finance                                                                                      | HOD Code                                                                      | HOD Name<br>Finance Department - Secretariat                 |
| Treasuries & Accounts                                                                        | DDO Name                                                                      | DDO Code                                                     |
| Stakeholders                                                                                 | SECTION OFFICER BILLS, FINANCE DEP#                                           | 44010025<br>Report Format                                    |
| User Manual                                                                                  | Employee Details Report                                                       | Excel ~                                                      |
| Contact Us                                                                                   | Generate Report                                                               |                                                              |
| Photo Gallery                                                                                |                                                                               |                                                              |
| Press Release                                                                                |                                                                               |                                                              |

Sensitivity: Internal & Restricted

### **DDO Reports- Employee Details Report:**

Sample Output for **Excel File** 

Static Report which is Extracted on 31-July-2021

| Paste               | Arial<br>B I |            | - A A<br>- <u>A</u> -    |          | ≡ 🗞 ×<br>≣ 🔄 📲<br>Align | ₩ Wrap Tex<br>Merge &<br>ment | t<br>Center ד<br>ا ي | Protect | General<br>Server %<br>Num | • €.0 .0<br>• .00 →.1 | Conditiona<br>Formatting | I Format as<br>Table -<br>Styles | Cell<br>Styles • | ←<br>□<br>Insert [ | Delete Forma | ∑ AutoSur<br>↓ Fill ▼<br>t | n • AZT<br>Sort &<br>Filter •<br>Editing | Find &<br>Select * | ▲ A Share This V File * Webex    | Vebex |
|---------------------|--------------|------------|--------------------------|----------|-------------------------|-------------------------------|----------------------|---------|----------------------------|-----------------------|--------------------------|----------------------------------|------------------|--------------------|--------------|----------------------------|------------------------------------------|--------------------|----------------------------------|-------|
| J343                | • i          | ×          | ✓ fx                     | Typist   | 296572                  |                               | D                    | ublic   |                            | Confider              | stial                    | tornal and (                     | Postrictod       |                    |              |                            |                                          |                    |                                  |       |
| A                   | B            | C          | D                        | E        | F                       |                               | G                    |         | H                          |                       |                          |                                  | K                | L                  | M            | N (                        | ) P                                      | Q                  | R                                | S     |
| 1 HOD_CC<br>2 01601 | FINANCE      | 44010025 S | NEW_DD(OF<br>SECTION FIL | VANCE 16 | MPLOYEE_NU              | MBER EMPLO                    | YEE_NAME             | ŀ       | IUA P                      | UST_TYPE              | POST_NAME                | GR                               | UUP_NAM          | IE PAY_L           | EVIPAY_SCA   | BASIC_PAHRA                | CCA                                      | NEXT<br>0 01-JU    | _INC DOR<br>IL-20 31-MAR-        | 2027  |
| 3 01601             | FINANCE      | 44010025 S | SECTION FI               | VANCE 38 | 01(                     |                               |                      |         |                            |                       |                          |                                  |                  |                    |              |                            |                                          | 0 01-JU            | L-20 31-DEC-                     | 2044  |
| 5 01601             | FINANCE      | 44010025 5 | SECTION FIL              | VANCE 16 | 010                     |                               |                      |         |                            |                       |                          |                                  |                  |                    |              |                            |                                          | 0 01-JA            | IN-20 30-IMAY-<br>IN-20 30-JUN-2 | 2032  |
| 6 01601             | FINANCE      | 44010025 5 | SECTION FI               | NANCE 16 | 01(                     |                               |                      |         |                            | $\sim$ · ·            |                          |                                  |                  |                    |              |                            |                                          | 0 01-JA            | N-20 28-FEB-                     | 2039  |
| 7 01601             | FINANCE      | 44010025 S | SECTION FI               | NANCE 16 | 01(                     |                               |                      |         |                            | Urigii                | hai Data                 | HIDDE                            | en               |                    |              |                            |                                          | 0 01-JU            | L-20 31-MAY-                     | 2046  |
| 8 01601             | FINANCE      | 44010025   | SECTION FIL              |          | 010                     |                               |                      |         |                            |                       |                          |                                  |                  |                    |              |                            |                                          | 0 01-00            | 1-2(30-MAY-                      | 2044  |
| 10 01601            | FINANCE      | 44010025 5 | SECTION FI               | VANCE 16 | 01(                     |                               |                      |         |                            |                       |                          |                                  |                  |                    |              |                            |                                          | 0 01-JA            | II -20 30-JUN-2                  | 2044  |
| 11 01601            | FINANCE      | 44010025 5 | SECTION FI               | VANCE 05 | 010                     |                               |                      |         |                            |                       |                          |                                  |                  |                    |              |                            |                                          | 0 01-JU            | L-20 31-MAY-                     | 2035  |

#### **DDO Reports- Detailed Report:**

Select Report Type as **Detailed Report** and Click on **Generate Report** 

|                                            | ■ A-AA+ Tamil ? ■ 160105112 -<br>Government of Tamil Nadu<br>Finance Department<br>Department of Treasuries and Accounts | IFHRMS<br>Integrated Financial and Human<br>Resource Management System | Helpdesk 04440172172        |
|--------------------------------------------|----------------------------------------------------------------------------------------------------|------------------------------------------------------------------------|-----------------------------|
| Home Login Finance                         | counts                                                                                                    | Gallery Press Release Reference Documents                              | <ul> <li>Reports</li> </ul> |
| Chat with Help Desk Issue Registration Vio | leo Gallery Number Statement                                                                                             |                                                                        |                             |
| TNTA / Number Statement /                  |                                                                                                    |                                                                        |                             |
| Home                                       | HOD REPORTS DDO REPORTS                                                                                                  |                                                                        |                             |
| Login                                      |                                                                                                    |                                                                        |                             |
| Finance                                    | SECTION OFFICER BILLS FINANCE DEP                                                                                        | 44010025                                                               |                             |
| Treasuries & Accounts                      | Report Type                                                                                                    | Report Format                                                          |                             |
| Stakeholders                               | SELECT ~                                                                                                    | PDF Format ~                                                           |                             |
| User Manual                                | Abstract Report<br>Employee Details Report<br>Detailed Report                                                            |                                                                        |                             |
| Contact Us                                 |                                                                                                    |                                                                        |                             |
| Photo Gallery                              | NS Additions WS Template                                                                                                 |                                                                        |                             |

#### **DDO Reports- Detailed Report:**

#### Sample Output for **PDF File** (It is not available in Excel Format)

| /           |                                            |             |                 |                                       |          |                    |                  |               |                      |           |          |           |           |         |           |           |        |  |  |
|-------------|--------------------------------------------|-------------|-----------------|---------------------------------------|----------|--------------------|------------------|---------------|----------------------|-----------|----------|-----------|-----------|---------|-----------|-----------|--------|--|--|
|             |                                            |             |                 |                                       | Abstract | Report             |                  |               | _                    |           |          | _         |           |         |           |           |        |  |  |
|             |                                            |             |                 |                                       |          | Pay De             | tails            |               | No. of               | Sanction  | ned Post | No. o     | f Filled  | up Post | No. of    | Vacant    | t Post |  |  |
| HOD<br>Code | HOD Name                                   | НОА         | New<br>DDO CODE | Name Of Post                          | Group    | Level<br>of<br>Pay |                  | Scales of pay | Permanent            | Temporary | Total    | Permanent | Temporary | Total   | Permanent | Temporary | Total  |  |  |
| 01601       | FINANCE DEPARTMENT<br>- SECRETARIAT [1601] | 204700103AA | 44010025        | Assistant                             | GROUP C  | 9                  | TNGS<br>(20000   |               | 1                    | 1         | 1        |           | 1         | 1       | 1         | 1         |        |  |  |
| 01601       | FINANCE DEPARTMENT<br>- SECRETARIAT [1601] | 204700103AA | 44010025        | Assistant Section Officer             | GROUP B  | 16                 | TNGS<br>(36400   |               |                      |           |          |           |           |         |           |           |        |  |  |
| 01601       | FINANCE DEPARTMENT<br>- SECRETARIAT [1601] | 204700103AA | 44010025        | Section Officer                       | GROUP B  | 22                 | TNGS<br>(56100   |               |                      |           |          |           |           |         |           |           |        |  |  |
| 01601       | FINANCE DEPARTMENT<br>- SECRETARIAT [1601] | 205200090AD | 44010025        | Additional Chief Secretary            | GROUP A  | 17                 | IAS.Ap<br>(22500 |               | Original Data Hidden |           |          |           |           |         |           |           |        |  |  |
| 01601       | FINANCE DEPARTMENT<br>- SECRETARIAT [1601] | 205200090AD | 44010025        | Additional Secretary To<br>Government | GROUP A  | 13                 | IAS.Sr<br>Grade  |               |                      |           |          |           |           |         |           |           |        |  |  |
| 01601       | FINANCE DEPARTMENT<br>- SECRETARIAT [1601] | 205200090AD | 44010025        | Additional Secretary To<br>Government | GROUP A  | 27                 | TNGS<br>(62200   |               |                      |           |          |           |           |         |           |           |        |  |  |
| 01601       | FINANCE DEPARTMENT<br>- SECRETARIAT [1601] | 205200090AD | 44010025        | Assistant                             | GROUP C  | 10                 | TNGS<br>(20600   |               |                      |           |          |           |           |         |           |           |        |  |  |
| 01601       | FINANCE DEPARTMENT<br>- SECRETARIAT [1601] | 205200090AD | 44010025        | Assistant                             | GROUP C  | 9                  | TNGS<br>(20000 - | 63600)        |                      |           |          |           |           |         |           |           |        |  |  |

#### Click on Finance Icon

IFHRMS system, request you to

| Announcement<br>Dear User,<br>Kind Attention DDOs:<br>New Screen has been introduced<br>for updation of NSD. The PPT has<br>been uploaded in the portal on<br>how to Add/ Update NSD. Click | Employee Self<br>Service | Add to Favorites |  |
|----------------------------------------------------------------------------------------------------|--------------------------|------------------|--|
| here to view the document.                                                                                                    |                          |                  |  |

#### Finance→ Data Validation Treasury→ Click on Call WebAdi

| Challan Distribution                  | Payroll | Payroll Service | DDO Master | E-Payment Returns | GSTN Report | Data Validation-<br>Trea |
|---------------------------------------|---------|-----------------|------------|-------------------|-------------|--------------------------|
| Treasury Post Master Data Validation  |         |                 |            |                   |             |                          |
| Please click on below link to proceed | further |                 |            |                   |             |                          |

- Select the Office Name to Validate
- Click on Create Button

| Create Document    |                                                                                                    | Create |
|--------------------|----------------------------------------------------------------------------------------------------|--------|
| Primary Parameters |                                                                                                    |        |
| Integrator         | GTN Position Master Correction WEBADI                                                                                                    |        |
| * Viewer           | Excel 2007 V                                                                                                    |        |
| Reporting Flag     |                                                                                                    |        |
| Layout             | GTN Position Master Correction Layout                                                                                                    |        |
| * Content          | GTN Position Master Correction Content V                                                                                                    |        |
| Mapping            | GTN Position Master Correction Mapping V                                                                                                    |        |
| Content Parameters |                                                                                                    |        |
| DDO Office Name    |                                                                                                    |        |
|                    | WELFARE OF DIFFERENTLY ABLED PERSOND DEPARTMENT<br>TOURISM CULTURE AND RELIGIOUS ENDOWMENTS DEPARTMENT<br>SOCIAL WELFARE AND NUTRITIOUS MEAL PROGRAMME DEPARTMENT<br>ANIMAL HUSBANDRY, DAIRYING AND FISHERIES DEPARTMENT, SECRETARIAT, CHENNAI-9<br>TRANSPORT DEPARTMENT - SECRETARIAT<br>CO-OPERATION, FOOD AND CONSUMER PROTECTION DEPARTMENT<br>Pay And Account Office (Secretariat), Chennai<br>AGRICULTURE DEPARTMENT<br>School Education Department, Secretariat |        |

- After Creating Excel, There User will Get the Corrected Column against each Field.
- > There User Should Give Correct Details for Wrong Data like **HOA**.

| F               |          | G         | _         | Н                | I                          | J                  | К                          | L                    | М               |             |        |         |                             |    |
|-----------------|----------|-----------|-----------|------------------|----------------------------|--------------------|----------------------------|----------------------|-----------------|-------------|--------|---------|-----------------------------|----|
|                 |          |           |           |                  |                            |                    |                            |                      |                 |             |        |         |                             |    |
| Office Name     | HOD      | Post Na   | me        |                  | <b>Corrected Post Name</b> | Unit Name          | <b>Corrected Unit Name</b> | <b>Category Name</b> | Corrected Categ | jory Nam G  |        |         |                             |    |
| Text            | Text     | Text      |           |                  | List - Text                | Text               | Text                       | Text                 | List - Text     | * -         |        |         |                             |    |
| HIGHER EDUCATIO | ON 02001 | Office As | sistant-1 | 253630           |                            |                    |                            | OFFICE ASSISTAN      | T               | TI          |        |         |                             |    |
| HIGHER EDUCATIO | ON'02001 | Assistant | Section   | Officer-1251366  |                            |                    |                            | ASSISTANT SECT       | ION OFFICER     | T           |        |         |                             |    |
| HIGHER EDUCATIO | ON 02001 | Section C | Offic     |                  |                            |                    |                            |                      |                 |             |        |         |                             |    |
|                 | ON 02001 | Office As | SIST      | Q                | R                          | S                  | Т                          |                      | U               | V           |        | W       | X                           |    |
|                 | ON 02001 | Section C | crot      |                  |                            |                    |                            |                      |                 |             |        |         |                             |    |
| HIGHER EDUCATIO | ON 02001 | Record C  | lerk      |                  |                            |                    |                            | -                    |                 |             | -      |         |                             |    |
| HIGHER EDUCATIO | ON 02001 | Assistant | Sec       | Corrected Post E | nc GO Number And D         | Corrected GO N     | lumber ar Post Type        | Correc               | cted Post Type  | НОА         | Correc | ted HOA | Puplicate Flag              | S  |
| HIGHER EDUCATIO | ON 02001 | Section C | Offic r4  | DD-MON-YYYY      | Text                       | List - Text        | Text                       | List - Tex           | t               | Text        | Text   |         | l <mark>l</mark> ist - Text | Те |
| HIGHER EDUCATIO | ON 02001 | Assistant | Sec i5    |                  | G.O(MS)NO.464/ P&          | AR(PER-G) DEPT 2   | 26-MAR-88 Permanent        |                      |                 | 225100090AY |        |         | No                          | TI |
| HIGHER EDUCATIO | ON 02001 | Principal | Sec 6     |                  | G.O(MS)NO.164/P&A          | R(G)DEPT 24-APR    | R-78 Permanent             |                      |                 | 225100090AY |        |         | No                          | TI |
| HIGHER EDUCATIO | ON 02001 | Section C | Offic 7   |                  | G.O. Number: G.O(2)        | D) No.29, Personne | el and Adm Permanent       |                      |                 | 225100090AY |        |         | No                          | T  |
| HIGHER EDUCATIO | ON 02001 | Assistant | -12. IB   |                  | G.O(MS)NO.464/ P&          | AR(PER-G) DEPT 2   | 26-MAR-88 Permanent        |                      |                 | 225100090AY |        |         | No                          | TI |
| HIGHER EDUCATIO | ON'02001 | Senior Ty | /pist     |                  | G.O(MS)NO.563.P&A          | R(G) DEPT 24-1U    | V-87 Permanent             |                      |                 | 225100090AY |        |         | No                          | T  |
| HIGHER EDUCATIO | ON 02001 | Under Se  | cret      |                  | G O(MS)NO 438/P8/          | P (C) DEPT 10-M    | V-83 Temporary             |                      |                 | 2251000904V |        |         | No                          | T  |
|                 | ON 02001 | Section C |           |                  | C O(MS)NO 1462/09          | AD(C) DEPT 10-11   | I 91 Temporary             |                      |                 | 225100090AT |        |         | No                          |    |
|                 | ON 02001 | Record A  |           |                  | G.O(MS)NO.1462/Pa          | AR(G) DEPT 15-JU   | UL-01 Temporary            |                      |                 | 225100090A1 |        |         | No                          |    |
|                 |          |           | 2         |                  | G.O(MS)NO.1462/P8          | AR(G) DEPT 15-JU   | JL-81 Temporary            |                      |                 | 225100090AY |        |         | NO                          | 11 |
| WebADI          | +        |           | 3         |                  | GO(MS)NO.1846/P&/          | AR(G).DEPT 10-JU   | N-71 Permanent             |                      |                 | 225100090AY |        |         | No                          | 11 |
|                 |          |           | 4         |                  | G.O(MS)NO.164/P&A          | R(G)DEPT 24-APR    | R-78 Permanent             |                      |                 | 225100090AY |        |         | No                          | TI |
|                 |          |           | 5         |                  | GO(RT)NO.2582 PUE          | B(SPL A)DEPT 13-3  | JUL-18 Permanent           |                      |                 | 225100090AY |        |         | No                          | Al |
|                 |          |           | 6         |                  | GO(MS)NO.818/P&A           | R(G).DEPT 04-AUG   | G-80 Temporary             |                      |                 | 225100090AY |        |         | No                          | TI |
|                 |          |           | 7         |                  | G.O(MS)NO.1005/P&          | AR(G) DEPT 11-D    | EC-87 Permanent            |                      |                 | 225100090AY |        |         | No                          | TI |
|                 |          |           | 8         |                  | U.O NOTE NO.25424          | /H2/16-4 30-APR-   | -2017 Temporary            |                      |                 | 225100090AY |        |         | No                          | T  |
|                 |          |           | 9         |                  | GO(MS)NO.3317/PU           | B.DEPT 02-OCT-75   | 5 Temporary                |                      |                 | 225100090AY |        |         | No                          | T  |
|                 |          |           | 0         |                  | G.O(MS)NO.1846/PU          | BLIC DEPT 10-1U    | N-71 Temporary             |                      |                 | 225100090AY |        |         | No                          | TI |
|                 |          |           | 1         |                  | GO(RT)NO.1737. PU          | B(SPL A)DEPT 09-   | MAY-18 Permanent           |                      |                 | 225100090AY |        |         | No                          | T  |

- ▶ If User found an Excess/Wrong Post, Kindly set Duplicate Flag as "Yes" and Treasury Verified "Yes".
- Pre-check Before Giving Yes (No Employees should be mapped in the post. If Mapped It wil not be Consider)
- Data will be Validated and Updated everyday EOD. It will Reflect in the Post Details Report in IFHRMS Application. (It will not be Populated in Portal- It's the Static Report which is Extracted on 31-July-2021)

| de Comment<br>Comments<br>Protect Protect Share<br>Sheet Workbook Workbook<br>Changes<br>Select a filter item in the<br>items, clear the text field<br>Search by Duplicate Field | Select Duplicate Flag Flag Search By list and enter reduction criteria in the text field, then p and press the Go button. gv % | oress the Go button. To see a list of all                               | ×                                               |                               |                                     |
|----------------------------------------------------------------------------------------------------|----------------------------------------------------------------------------------------------------|-------------------------------------------------------------------------|-------------------------------------------------|-------------------------------|-------------------------------------|
| Results Results table contains 2 in                                                                                                    | tems. X                                                                                                    | Y                                                                       | Z                                               | AA                            | AB A                                |
| X Y Select Item Select G                                                                                                    | Duplicate Flag                                                                                                    | Service Type C<br>Text Li                                               | Corrected Service Type<br>st - Text             | POSITION_ID<br>Text           | Treasury Verified?<br>* List - Text |
| Duplicate Flag     Service Type       List - Text     Text                                                                                                    | Yes<br>No<br>No                                                                                                    | The Tamil Nadu Secret<br>The Tamil Nadu Secret<br>The Tamil Nadu Secret | ariat Service<br>ariat Service<br>ariat Service | 1226606<br>1053512<br>1717211 | Yes<br>No                           |
| No         The Tamil Nadus           No         The Tamil Nadus           No         The Tamil Nadus           No         The Tamil Nadus                                        | No<br>No<br>No                                                                                                    | The Tamil Nadu Secret<br>The Tamil Nadu Secret<br>The Tamil Nadu Secret | ariat Service<br>ariat Service<br>ariat Service | 1226632<br>1084123<br>1060062 | No<br>No                            |
| No The Tamil Nadu S<br>No The Tamil Nadu S                                                                                                    | No<br>No<br>No                                                                                                    | The Tamil Nadu Secret<br>The Tamil Nadu Secret<br>The Tamil Nadu Secret | ariat Service<br>ariat Service<br>ariat Service | 1060872<br>1060935<br>870094  | No<br>No                            |
|                                                                                                    | No<br>No<br>No                                                                                                    | The Tamil Nadu Secret<br>All India Service<br>The Tamil Nadu Secret     | ariat Service                                   | 1053530<br>1138767<br>870524  | No<br>No                            |

# Treasury Level – WebAdi- Upload: ➢ Click on Oracle Menu and Click Upload Button

|                   | ح                  |                                                             |                                          |           |                       |                                   |                    |                     | br   | nerad73B67 - Excel        |                   | L           | +,          | 1927 - F         | Ā                 |
|-------------------|--------------------|-------------------------------------------------------------|------------------------------------------|-----------|-----------------------|-----------------------------------|--------------------|---------------------|------|---------------------------|-------------------|-------------|-------------|------------------|-------------------|
| File              | 9                  | Home Oracle I                                               | nsert Page L                             | ayout Fo  | ormulas D             | Data Review                       | Macro              | Group               | View | $\bigcirc$ Tell me what y | ou want to do     |             | s           | Samaya Muthukuma | aran P (APMEA - i |
| List of<br>Values | f Gra<br>s A<br>Da | aph Graph Graph<br>Il Selection Variation<br>ata And Graphs | Show Reset<br>Filters Filters<br>Editing | Upload An | ownload<br>d Download | Switch<br>Responsibility<br>Roles | Monitor<br>Request | Settings<br>Setting |      |                           |                   |             |             |                  |                   |
| AB5               |                    | • : X                                                       | ✓ fx                                     | Yes       |                       |                                   |                    |                     |      |                           |                   |             |             |                  |                   |
| 0                 | Sens               | sitivity: 📕 Internal ar                                     | nd Restricted                            | /         |                       |                                   |                    |                     |      |                           |                   | Formula Bar |             |                  |                   |
| 1 2               |                    | U                                                           |                                          | V         |                       | W                                 |                    | Х                   |      | Y                         | Z                 |             | AA          | AE               | 3 AC              |
| -                 | 2                  |                                                             |                                          |           |                       |                                   |                    |                     |      |                           |                   |             |             |                  |                   |
| · ·               | 3                  | Corrected Post Type                                         | e HOA                                    |           | Correcte              | ed HOA                            | Dupl               | icate Fla           | g    | Service Type              | Corrected Se      | rvice Type  | POSITION_ID | Treasury Ver     | ified?            |
| 1 · .             | 4                  | List - Text                                                 | Text                                     |           | Text                  |                                   | List - T           | ext                 |      | Text                      | List - Text       |             | Text        | * List - Text    |                   |
|                   | 5                  |                                                             | 2251000                                  | 90AY      |                       |                                   | Yes                |                     |      | The Tamil Nadu Sec        | cretariat Service |             | 1226606     | Yes              |                   |
| · · -             | 6                  |                                                             | 2251000                                  | 90AY      |                       |                                   | No                 |                     |      | The Tamil Nadu Sec        | cretariat Service |             | 1053512     | No               |                   |
| · · -             | /                  |                                                             | 2251000                                  | 90AY      |                       |                                   | NO                 |                     |      | The Tamil Nadu Sec        | cretariat Service |             | 1/1/211     | NO               |                   |
| -                 | 0                  |                                                             | 2251000                                  |           |                       |                                   | NO                 |                     |      | The Tamii Nadu Sec        |                   |             | 1094122     | No               |                   |
|                   | 10                 |                                                             | 2251000                                  | 90AT      |                       |                                   | No                 |                     |      | The Tamil Nadu Sec        |                   |             | 1060062     | No               |                   |
|                   | 11                 |                                                             | 2251000                                  | 90AY      |                       |                                   | No                 |                     |      | The Tamil Nadu Sec        | cretariat Service |             | 1060872     | No               |                   |
|                   | 12                 |                                                             | 2251000                                  |           |                       |                                   | No                 |                     |      | The Tamil Nadu Sec        | rotariat Sorvico  |             | 1060935     | No               |                   |

- Select Flagged Rows and Click on Upload Button
- > After Successful Upload, It will Show the Success Message.
- ➤ If Error Any Shown, Kindly Correct the Error Field.

|    |                   | -14°                                                                                                    |                             |
|----|-------------------|----------------------------------------------------------------------------------------------------|-----------------------------|
| ł  | Upload Page       |                                                                                                    | ×                           |
| Ar | Upload Parameters |                                                                                                    |                             |
|    | Rows to Upload    | <ul> <li>All Rows</li> <li>Flagged Rows</li> <li>Validate Before Upload</li> <li>Automatically Submit Import</li> </ul>               |                             |
|    | Commit Rows       | <ul> <li>Import will be automatically submitted on successful completion of the upload</li> <li>All Rows</li> <li>Each Row</li> </ul> |                             |
|    |                   |                                                                                                    | <u>C</u> lose <u>Upload</u> |

#### **HOD Reports:**

> Now User will Get the Screen Shown Below.

Now Click on Report Type, there User will get the below options Abstract Report, Abstract Post-Wise Report, Detailed Report

|                       | Finance Depar<br>Department of Treasuries a                                | and Accounts Integrated Financial and Human<br>Resource Management System |         |
|-----------------------|----------------------------------------------------------------------------|---------------------------------------------------------------------------|---------|
| Home Login Finance    | .ccounts  ← Stakeholders User Manual Cor<br>/ideo Gallery Number Statement | ontact Us Photo Gallery Press Release Reference Documents ▼               | Reports |
| Home                  | HOD REPORTS DDO REPORT                                                     | тя                                                                        |         |
| Finance               | HOD Code<br>01601                                                          | Finance Department - Secretariat                                          |         |
| Treasuries & Accounts | Report Type                                                                | Report Format                                                             |         |
| Stakeholders          | SELECT ~                                                                   | PDF Format                                                                |         |
| User Manual           | Abstract Report<br>Abstract Post-Wise Report<br>Detailed Report            |                                                                           |         |
| Contact Us            |                                                                            |                                                                           |         |
| Photo Gallery         |                                                                            |                                                                           |         |

#### **HOD Reports- Abstract Report:**

- Click on Abstract Report and Select Report Format.
- Here User will get 2 Options PDF Format and Excel
- Select the Required Report Format (Ex. Excel)

| Home Login Finance 		 Treasuries & Accounts<br>Chat with Help Desk Issue Registration Video Galle | Stakeholders User Manual Contact Us I<br>ery Number Statement | Photo Gallery Press Release Reference Documents ▼ Reports |
|---------------------------------------------------------------------------------------------------|---------------------------------------------------------------|-----------------------------------------------------------|
| TNTA / Number Statement /                                                                         |                                                               |                                                           |
| Home                                                                                              | HOD REPORTS DDO REPORTS                                       |                                                           |
| Login                                                                                             | HOD Code                                                      | HOD Name                                                  |
| Finance                                                                                           | 01601                                                         | Finance Department - Secretariat                          |
| Treasuries & Accounts                                                                             | Report Type                                                   | Report Format                                             |
| Stakeholders                                                                                      | Abstract Report 🗸                                             | PDF Format                                                |
| User Manual                                                                                       | Generate Report                                               | Excel                                                     |
| Contact Us                                                                                        |                                                               |                                                           |
| Photo Gallery                                                                                     |                                                               |                                                           |
| Press Release                                                                                     |                                                               |                                                           |

# HOD Reports- Abstract Report: ➢ Now Click on Generate Report

|                           | Finance Departmen                                          | unts Integrated Financial and Human<br>Resource Management System |         |
|---------------------------|------------------------------------------------------------|-------------------------------------------------------------------|---------|
| Home Login Finance        | Stakeholders User Manual Contact Us<br>ry Number Statement | Photo Gallery Press Release Reference Documents -                 | Reports |
| TNTA / Number Statement / |                                                            |                                                                   |         |
| Home                      | HOD REPORTS DDO REPORTS                                    |                                                                   |         |
| Login                     | HOD Code                                                   | HOD Name                                                          |         |
| Finance                   | 01601                                                      | Finance Department - Secretariat                                  |         |
| Treasuries & Accounts     | Report Type                                                | Report Format                                                     |         |
| Stakeholders              | Generate Report                                            | Excel                                                             |         |
| User Manual               |                                                            |                                                                   |         |
| Contact Us                |                                                            |                                                                   |         |
|                           |                                                            |                                                                   |         |
| HODAbstractReporxls       |                                                            |                                                                   | Show a  |

# HOD Reports- Abstract Report: ➢ Sample Output for Excel File

|                            | <b>ئ ب ر</b> |           |                                                     |                 |             |            |                          | HODA                     | ostractRe          | oort_08_09_2                    | 021_01_47                                                                    | [Compati                | bility Mode]                         | - Excel            | -         |            |                   | 5                                         | T                        |                             | D           | ×     |
|----------------------------|--------------|-----------|-----------------------------------------------------|-----------------|-------------|------------|--------------------------|--------------------------|--------------------|---------------------------------|------------------------------------------------------------------------------|-------------------------|--------------------------------------|--------------------|-----------|------------|-------------------|-------------------------------------------|--------------------------|-----------------------------|-------------|-------|
| File                       | Но           | me Ins    | ert Page Li                                         | ayout           | Formulas    | Data       | Review I                 | Macro Group              | View               | 🖓 Tell me                       | what you v                                                                   | vant to do              |                                      |                    |           |            | Samaya Mi         | uthukumaran                               | P (APME                  | A - iCORE-CI                | s) 24       | Share |
| Paste<br>Clipboard         |              | rial      | <ul> <li>10</li> <li>↓ ↓ ↓</li> <li>Font</li> </ul> | A A<br>A A<br>S |             | Align      | ₩Wrap T<br>Merge<br>ment | ext<br>& Center ↓<br>₪ F | Protect<br>Protect | General<br>States & S<br>Number | <ul> <li>▼</li> <li>0.00</li> <li>00 → .0</li> <li>.0</li> <li>.0</li> </ul> | Condition<br>Formatting | al Format a<br>g * Table *<br>Styles | s Cell<br>Styles • | Insert De | lete Forma | ∑ Auto            | oSum • A<br>Z<br>sort<br>Filte<br>Editing | & Find &<br>r * Select * | Share This<br>File ▼<br>Web | Webex<br>ex | >     |
| Al                         |              |           | ~ ~                                                 | Jx              |             |            |                          | -                        | 1.0                |                                 |                                                                              |                         |                                      |                    |           |            |                   |                                           |                          |                             |             |       |
| C Se                       | ensitivity   | y: 📕 Inte | ernal and Re                                        | stricted        | /           |            |                          | P                        | ublic              |                                 | Confidentia                                                                  |                         | nternal and                          | Restricted         |           | _          |                   |                                           | AE                       |                             | AL _ A      | *     |
| 1<br>2<br>3<br>4<br>5<br>6 |              | _         |                                                     |                 |             |            |                          | ııt                      | No                 | Abstract Repor                  | rt<br>Post                                                                   | No.                     | of Filled up P<br>잗                  | ost                | int       | No.        | of Vacant Po<br>같 | ost                                       |                          |                             |             |       |
| 7<br>8 DDC                 | O Code       |           |                                                     | D               | DO Name     |            |                          | Permane                  | Tempora            | Total                           |                                                                              | Permane                 | Tempora                              | Total              | Permane   |            | Tempora           | Total                                     |                          |                             |             |       |
| 10<br>11 270<br>12         | 010073       | BLOCK     |                                                     | T OFFICE        | R (BLOCK    |            |                          |                          |                    |                                 |                                                                              |                         |                                      |                    |           |            |                   |                                           |                          |                             |             |       |
| 14<br>15 410<br>16         | 010455       | SECTION   | ON OFFICER                                          |                 |             |            |                          |                          |                    |                                 |                                                                              |                         |                                      |                    |           |            |                   |                                           |                          |                             |             |       |
| 18<br>19 430<br>20         | 011145       | CHIEF     | ACCOUNTS OF                                         | FICER OF        | TAMIL DEVEL | OPMENT, C  | HENNAI                   |                          |                    |                                 | Oric                                                                         | inal                    | Data                                 | a Hic              | Idon      |            |                   |                                           |                          |                             |             |       |
| 22<br>23 440<br>24         | 010025       | SECTIO    | ON OFFICER BIL                                      | LS, FINAN       | CE DEPARTM  | IENT, SECR | ETARIAT,                 |                          |                    |                                 | Ulle                                                                         | sinai                   |                                      |                    | luen      |            |                   |                                           |                          |                             |             |       |
| 26<br>27<br>28<br>23       | 010034       | SECTIO    | ON OFFICER BIL                                      | LS, PUBLI       | C DEPARTME  | NT, SECRE  | TARIAT,                  |                          |                    |                                 |                                                                              |                         |                                      |                    |           |            |                   |                                           |                          |                             |             |       |
| 31                         |              | Sheet1    | (+)                                                 | G               | rand total  |            |                          |                          |                    |                                 | - 4                                                                          |                         |                                      |                    |           |            |                   |                                           | - /                      |                             |             |       |
| Ready                      |              |           | U                                                   | _               |             | _          |                          |                          | _                  |                                 |                                                                              |                         |                                      |                    |           |            |                   |                                           |                          |                             |             | + 70% |

Sensitivity: Internal & Restricted

## HOD Reports- Abstract Report: ➢ Select the Report Format as PDF Format and Generate Report

|                           | Finance Dep<br>Department of Treasuri            | es and Accounts          | Integrated Financial and Human<br>Resource Management System | ///     |
|---------------------------|--------------------------------------------------|--------------------------|--------------------------------------------------------------|---------|
| Home Login Finance        | Stakeholders User Manual<br>ery Number Statement | Contact Us Photo Gallery | Press Release Reference Documents -                          | Reports |
| TNTA / Number Statement / |                                                  |                          |                                                              |         |
| Home                      | HOD REPORTS DDO REI                              | PORTS                    |                                                              |         |
| Login                     | HOD Code                                         |                          |                                                              |         |
| Finance                   | 01601                                            |                          | Finance Department - Secretariat                             |         |
| Treasuries & Accounts     | Report Type                                      | R                        | eport Format                                                 |         |
| Stakeholders              | Abstract Report                                  | <u> </u>                 | PDF Format                                                   |         |
| User Manual               | Generate Report                                  | T                        | Excei                                                        |         |
| Contact Us                |                                                  |                          |                                                              |         |
| Photo Gallery             |                                                  |                          |                                                              |         |
| Press Release             |                                                  |                          |                                                              |         |

## HOD Reports- Abstract Report: ➤ Sample Output for PDF File

|   |          | 1 / 1   - 60%                                           | +         | <b>;</b>  | <b>গ্</b>       |           |                |        |           |                    | Ŧ     | ē | : |  |
|---|----------|---------------------------------------------------------|-----------|-----------|-----------------|-----------|----------------|--------|-----------|--------------------|-------|---|---|--|
| / |          |                                                         |           | Ab        | stract Report   |           |                |        |           |                    |       |   |   |  |
|   | 1        |                                                         |           | No. of §  | Sanctioned Post | No.       | of Filled up P | ost    |           | No. of Vacant Post |       |   |   |  |
|   | DDO Code | DDO Name                                                | Permanent | Temporary | Total           | Permanent | Temporary      | Total  | Permanent | Temporary          | Total |   |   |  |
|   | 27010073 | BLOCK DEVELOPMENT OFFICER (BLOCK                        |           | -         |                 |           |                | -      | 1         |                    |       |   |   |  |
|   | 41010455 | SECTION OFFICER                                         |           |           |                 |           |                |        |           |                    |       |   | 1 |  |
|   | 43011145 | CHIEF ACCOUNTS OFFICER OF TAMIL DEVELOPMENT, CHENNAI    |           |           |                 | Origin    | nal Da         | ta Hid | ldon      |                    |       |   |   |  |
|   | 44010025 | SECTION OFFICER BILLS, FINANCE DEPARTMENT, SECRETARIAT, |           |           |                 | Ongin     |                |        | uen       |                    |       |   |   |  |
|   | 44010034 | SECTION OFFICER BILLS, PUBLIC DEPARTMENT, SECRETARIAT,  |           |           |                 |           |                |        |           |                    |       |   |   |  |
|   |          | Grand total                                             |           |           |                 |           |                |        |           |                    |       |   |   |  |
|   |          |                                                         |           |           |                 |           |                |        |           |                    |       |   |   |  |

#### **HOD Reports- Abstract Post-Wise Report:**

### Select Report Type as Abstract Post-Wise Report and Click on Generate Report

|          |                           | Finance Dep                                     | es and Accounts          | Integrated Financial and Human<br>Resource Management System | ///     |
|----------|---------------------------|-------------------------------------------------|--------------------------|--------------------------------------------------------------|---------|
| Ho<br>Ch | me Login Finance          | Stakeholders User Manual<br>ry Number Statement | Contact Us Photo Gallery | Press Release Reference Documents -                          | Reports |
|          | TNTA / Number Statement / |                                                 |                          |                                                              |         |
|          | Login                     | HOD REPORTS DDO REF                             | PORTS                    |                                                              |         |
|          | Finance                   | <b>HOD Code</b><br>01601                        | H                        | Finance Department - Secretariat                             |         |
|          | Treasuries & Accounts     | Report Type                                     | F                        | Report Format                                                |         |
|          | Stakeholders              | Abstract Post-Wise Report                       | <u>~</u>                 | Excel ~                                                      |         |
|          | User Manual               | Abstract Post-Wise Report<br>Detailed Report    |                          |                                                              |         |
|          | Contact Us                |                                                 |                          |                                                              |         |
|          | Photo Gallery             |                                                 |                          |                                                              |         |
|          | Press Release             |                                                 |                          |                                                              |         |

## HOD Reports- Abstract Post-Wise Report: ➤ Sample Output for Excel

| F                      | 5                                                                                                    | · ¢ ·                 | Ŧ       |          |                       |                      |              | _               |                                 | н                | IODAbstra    | ctPostWi  | seReport_             | 08_09_20      | 21_01         | 1_48 [Con               | npatibility N                         | ode] - Ex          | cel        | 1-       |         |                       |                                        | -                |                        | \$-s                      | D             | ×            |
|------------------------|----------------------------------------------------------------------------------------------------|-----------------------|---------|----------|-----------------------|----------------------|--------------|-----------------|---------------------------------|------------------|--------------|-----------|-----------------------|---------------|---------------|-------------------------|---------------------------------------|--------------------|------------|----------|---------|-----------------------|----------------------------------------|------------------|------------------------|---------------------------|---------------|--------------|
| Fil                    | e                                                                                                    | Home                  | Insert  | Page     | Layout                | Formula              | s Da         | ita             | Review                          | Ma               | cro Group    | View      | 🖓 Tell                | me what       | you v         | want to do              |                                       |                    |            |          | 2       | amaya N               | Muthuk                                 | umaran           | P (APMEA               | - icore-c                 | :IS) <u>A</u> | )<br>+ Share |
| Paste                  | oard 5                                                                                                    | Arial<br>B I          | U -     | ▼ 10     | • A A<br>• <u>A</u> • |                      | =   »<br>  • | Alignr          | Wra 🔁 Wra                       | p Text<br>ge & C | Center 👻     | Protect   | General<br>States - % | 9 (€.0<br>.00 | .00<br>→.0    | Condition<br>Formatting | nal Format a<br>g • Table •<br>Styles | s Cell<br>Styles • | E<br>Inser | t Delet  | e Forma | ∑ Au<br>↓ Fill<br>Cle | ıtoSum<br>  <del>-</del><br>ear -<br>E | Sort a<br>Filter | & Find &<br>• Select • | Share Thi<br>File ▼<br>We | oex vebe      | ×            |
| A1                     |                                                                                                    | •                     | : ×     | <        | fx                    |                      |              |                 |                                 |                  |              |           |                       |               |               |                         |                                       |                    |            |          |         |                       |                                        |                  |                        |                           |               | ^            |
| 0                      | Sensit                                                                                                    | ivity: 📘              | Interna | al and F | Restricted            | H 🧪                  |              |                 |                                 |                  | Ρ            | ublic     |                       | Confid        | lentia        | al                      | Internal and                          | Restricte          | d          |          |         |                       |                                        |                  |                        |                           |               | ×            |
| 1 2<br>3 <b>4</b> 332~ | S.NO                                                                                                    | S.NO Name of the Post |         |          |                       | Demonant<br>Demonant |              | Abs<br>No. of S | stract Report<br>Sanctioned Pos | t<br>Permanent   | No. of Fille | d up Post |                       | Permanent     | No. of Vacant | Post                    | Total                                 |                    |            | <u> </u> |         | <u>  Ani   A</u>      | N <u>AU</u> .                          | 1 242            | <u> </u>               |                           |               |              |
|                        | 1     Additional Chief Secretary       2     Additional Secretary To Government       3     Assistant       4     Assistant Director       5     Assistant Programmer       6     Assistant Section Officer       7     Asst       8     Asst.Statistical Investigator |                       |         |          |                       |                      |              |                 |                                 |                  | 0            | rigi      | nal (                 | Data          | H             | lidde                   | en                                    |                    |            |          |         |                       |                                        |                  |                        |                           |               |              |
| 33<br>34<br>25         | °                                                                                                    | Shee                  | t1      |          |                       |                      |              |                 |                                 |                  |              |           |                       | 10.10         |               |                         |                                       |                    |            |          | /       |                       |                                        |                  |                        |                           |               | •            |

#### **HOD Reports- Detailed Report:**

Select Report Type as **Detailed Report** and Click on **Generate Report** 

|                                                                                             | Finance Departmen       | Integrated Financial and Human<br>Resource Management System | 1//     |
|---------------------------------------------------------------------------------------------|-------------------------|--------------------------------------------------------------|---------|
| Home Login Finance 		 Treasuries & Accoun<br>Chat with Help Desk Issue Registration Video ( | ts                      | Photo Gallery Press Release Reference Documents ▼            | Reports |
| TNTA / Number Statement /                                                                   |                         |                                                              |         |
| Home                                                                                        | HOD REPORTS DDO REPORTS |                                                              |         |
| Login                                                                                       |                         |                                                              |         |
| Finance                                                                                     | 01601                   | Finance Department - Secretariat                             |         |
| Treasuries & Accounts                                                                       | Report Type             | Report Format                                                |         |
| Stakeholders                                                                                | Detailed Report ~       | Excel ~                                                      |         |
| User Manual                                                                                 | Abstract Report         |                                                              |         |
| Contact Us                                                                                  |                         |                                                              |         |
| Photo Gallery                                                                               |                         |                                                              |         |
| Press Release                                                                               |                         |                                                              |         |

#### **HOD Reports- Detailed Report:**

Sample Output for Excel

|                                       | ち・ぐ・ -                                     |                         |          |                                                                        | HODDetailedReport_08 | _09_2021_0         | )1_50 [Co              | ompatibility                     | Mode] ·             | - Excel        | ,         | t          | -                      | 3                       |                           | 3         | T                    |                     | ð          | ×     |
|---------------------------------------|--------------------------------------------|-------------------------|----------|------------------------------------------------------------------------|----------------------|--------------------|------------------------|----------------------------------|---------------------|----------------|-----------|------------|------------------------|-------------------------|---------------------------|-----------|----------------------|---------------------|------------|-------|
| File                                  | Home Insert Pa                             | ige Layout              | Formulas | Data Review Macro                                                      | Group View 🖓 Te      | ell me what        | you want               | t to do                          |                     |                |           |            | Sar                    | naya Mut                | thukumar                  | an P (AP  | MEA - i              | icore-cis           | 5)         | Share |
| Paste                                 | Arial 10<br>B I U - 10                     | • A • A<br>• <u>A</u> • |          | <ul> <li>≫ ▼</li> <li>₩ Wrap Text</li> <li>Merge &amp; Cent</li> </ul> | ter • Protect Genera | I<br>%             | .00<br>→.0 Con<br>Form | ≠<br>nditional Fo<br>matting - 1 | ormat as<br>Table • | Cell<br>Styles | Linser    | t Delete I | Format                 | ∑ Auto<br>↓ Fill →<br>  | Sum - A<br>Z<br>So<br>Fil | ort & Fin | O<br>nd & S<br>ect ▼ | hare This<br>File ▼ | O<br>Webex |       |
| Clipboard                             | Font Font                                  | G.                      |          | Alignment                                                              | F Protection N       | umber              | rs.                    | Sty                              | /les                | -              |           | Cells      |                        |                         | Editing                   |           |                      | Webe                | x          | ^     |
| A1                                    | • : X                                      | ✓ fx                    |          |                                                                        |                      |                    |                        |                                  |                     |                |           |            |                        |                         |                           |           |                      |                     |            | ^     |
| 🕐 Se                                  | nsitivity: 📘 Internal an                   | d Restricted            | 1        |                                                                        | Public               | Confi              | dential                | Intern                           | nal and F           | Restricte      | ed        |            |                        |                         |                           |           |                      |                     |            | ×     |
| A A                                   | B C                                        | D                       | E F      | G H                                                                    | I J K I              | MN                 | I                      | 0                                | P                   | C R S          | ΤU        | V VX       | Y Z A                  | A A AC                  | A AE A                    | AG AI     | AI A                 | AK A                | L AM       |       |
| 2                                     |                                            |                         |          |                                                                        | Abstract             | Report             |                        |                                  |                     |                |           |            |                        |                         |                           |           |                      |                     |            |       |
| 3                                     |                                            |                         |          |                                                                        |                      | Pay Details        |                        |                                  |                     | No. of         | Sanction  | ed Post    | No. of Fil             | p Post No. of Vacant Po |                           |           |                      |                     |            |       |
| 6<br>7<br>9<br>11<br>13<br>14<br>Code | HOD Name                                   | НОА                     | DDO CODE | Name Of Post                                                           | Group                | Level<br>of<br>Pay |                        |                                  | Scales of pay       | Permanent      | Temporary | Total      | Permanent<br>Temborary | Total                   | Permanent                 | Temporary | Total                |                     |            |       |
| 10<br>17<br>19<br>19                  | FINANCE DEPARTMENT -<br>SECRETARIAT [1601] | 000500901AB             | 27010073 | Cook                                                                   | GROUP D              | 2                  | Spec<br>(410(          |                                  |                     |                |           |            |                        |                         |                           |           |                      |                     |            |       |
| 21<br>22 01601<br>23                  | FINANCE DEPARTMENT -<br>SECRETARIAT [1601] | 000500901AB             | 27010073 | Organizer                                                              | GROUP D              | • 4                | Spec<br>(770(          | Original Data Hidden             |                     |                |           |            |                        |                         |                           |           |                      |                     |            |       |
| 24<br>25 01601<br>26                  | FINANCE DEPARTMENT -<br>SECRETARIAT [1601] | 204700103AA             | 44010025 | Assistant                                                              | GROUP C              | • 9                | TNG:<br>(200(          |                                  |                     |                |           |            |                        |                         |                           |           |                      |                     |            |       |
| 26<br>28 01601                        | FINANCE DEPARTMENT -<br>SECRETARIAT [1601] | 204700103AA             | 44010025 | Assistant Section Officer                                              | GROUP B              | <b>*</b> 16        | TNG:<br>(364(          |                                  |                     |                |           |            |                        |                         |                           |           |                      |                     |            |       |
| 30<br>31 01601<br>32<br>33            | FINANCE DEPARTMENT -<br>SECRETARIAT [1601] | 204700103AA             | 44010025 | Section Officer                                                        | GROUP B              | 22                 | TNG:<br>(561(          |                                  |                     |                |           |            |                        |                         |                           |           |                      |                     |            |       |
| ai thread                             | Sheet1 (+)                                 | 0050000000              | A1040005 | Additional Chief Courstan.                                             |                      | ▼ 47               | 140 4000 0             | Noolo Lovol 47                   | 7                   | 4              | ^         | 1          | 4 ^                    | 1                       | 0                         | ^         | ^                    |                     |            | •     |

### **THANK YOU**

Sensitivity: Internal & Restricted